# Probleemoplossing met waarschuwing CCXToCUICEngineSyncfail

### Inhoud

Inleiding Voorwaarden Vereisten Gebruikte componenten Probleem Verifiëren Van Logs Van CLI Oplossing Identificeer de entiteiten die eigendom zijn van de gebruiker Verwijdert de gebruiker uit CUIC

# Inleiding

Dit document beschrijft hoe u het probleem kunt oplossen met CXToCUICEIngennSyncFaillisseerde RTMT-meldingen vanwege de inactieve gebruikers op Cisco Unified Contact Center Express (UCCX).

### Voorwaarden

### Vereisten

Cisco raadt kennis van de volgende onderwerpen aan:

- Cisco Unified Intelligence Center (CUIC)
- Cisco Unified Contact Center Express (UCCX)
- Cisco Unified Communications Manager (CUCM)

### Gebruikte componenten

Dit document is niet beperkt tot specifieke software- en hardware-versies.

De informatie in dit document is gebaseerd op de apparaten in een specifieke laboratoriumomgeving. Alle apparaten die in dit document worden beschreven, hadden een opgeschoonde (standaard)configuratie. Als uw netwerk live is, moet u zorgen dat u de potentiële impact van elke opdracht begrijpt.

## Probleem

In het algemeen wanneer een agent/toezichthouder de organisatie verlaat of naar een nieuwe rol verplaatst, zodat zij niet langer deel uitmaken van het Contactcenter.

In een dergelijk scenario kunt u de lokale gebruiker uit CUCM of de AD verwijderen (voor LDAPintegraties), in de veronderstelling dat de gebruiker uit CCX wordt verwijderd.

Houd er echter rekening mee dat de gebruiker nog op CUIC bestaat. Wanneer u probeert de gebruiker uit CUIC te wissen, faalt het in het geval dat de gebruiker eigenaar is van een of meer entiteiten op CUIC zoals dashboard, rapporten, aangepaste rapporten, taxelists, enz.

#### Snel controleren

Meld u aan bij **Cisco Unified Intelligence Center > Configureren > Gebruikers** en zoeken naar de verwijderde gebruikers.

| dhilh<br>cisco | Cisco Unified Intelligence Center |                                 |               |                 | n s           | uper Admin  |
|----------------|-----------------------------------|---------------------------------|---------------|-----------------|---------------|-------------|
| <b>Home</b>    | Users                             |                                 |               |                 |               | 0           |
| LA<br>Analyzer | Q anie 🛞                          | All Administrators 1 Inactive 0 |               |                 | Õ             | Create User |
|                | User Name                         | Last Name, First Name           | Administrator | Report Designer | Report Viewer | Actions     |
| Dashboards     | CCX\anie                          |                                 |               | ۲               | •             |             |
| =              |                                   |                                 |               |                 |               |             |

In zo een scenario wordt een alarm geactiveerd als sync mislukt tussen CCX en CUIC.

RTR: Gebruiker met gebruiker-ID: anoniem is niet gesynchroniseerd in CUIC. Start de sync CLIopdracht om het probleem op te lossen.

AppID: Cisco Unified CCX Engine

ClusterID:

KnooppuntID: UCS

Tijdstip: Wed apr. 27 08:59:08 IST 2022. Het alarm wordt gegenereerd op Wed april 27 08:59:08 IST 2022

| AgentAutoAddScheduleFailure       | Enabled N/A                 | De                 | efault  | N/A                               | N/A              |       |
|-----------------------------------|-----------------------------|--------------------|---------|-----------------------------------|------------------|-------|
| AgentAutoRemovalAgentCSQFailure   |                             | De                 | efault  | N/A                               | N/A              |       |
| AgentAutoRemovalFailure           | Alert Description:          | X De               | efault  | N/A                               | N/A              |       |
| AgentAutoRemovalReScheduleFailure |                             | De                 | efault  | N/A                               | N/A              |       |
| AgentAutoRemovalScheduleFailure   | RTR : User with userID:ani  | ie failed to be De | efault  | N/A                               | N/A              |       |
| AxIDeleteShadowRmCmUserFailed     | synced to CUIC. Please run  | n sync CLI         | efault  | N/A                               | N/A              |       |
| CCPCacheStatusFull                | command to fix the issue. A | AppID : Cisco      | efault  | N/A                               | N/A              |       |
| CCPCacheStatusOnline              | Unified CCX Engine Cluster  | erID : NodeID :    | efault  | N/A                               | N/A              |       |
| CCPCacheStatusReachedLowThreshold | uccx-sr TimeStamp : Wed A   | Apr 27 08:59:08    | efault  | N/A                               | N/A              |       |
| CCPRESTServiceDown                | IST 2022. The alarm is gen  | De De De           | efault  | N/A                               | N/A              |       |
| CCPSSLError                       | Apr 27 08:59:08 IST 2022.   | De                 | efault  | 06:08:04 AM 04/26/22              | N/A              |       |
| CCPTomcatServiceDown              |                             | De                 | efault  | N/A                               | N/A              |       |
| CCPXMPPServiceDown                |                             | De                 | efault  | N/A                               | N/A              |       |
| CCXToCUICAdminSyncFailed          |                             | De                 | efault  | N/A                               | N/A              |       |
| CCXToCUICCVDSyncFailed            | ОК                          | De                 | efault  | N/A                               | N/A              |       |
| CCXToCUICEngineSyncFailed         | Enabled N/A                 | De                 | efault  | 08:59:35 AM 04/27/22              | N/A              |       |
| CloudConnectProxyUpdateFailed     | Enabled N/A                 | De                 | efault  | N/A                               | N/A              |       |
| DB CRA % Space Used               | Enabled Yes                 | De                 | efault  | N/A                               | N/A              |       |
| DBReplicationStopped              | Enabled N/A                 | De                 | efault  | N/A                               | N/A              |       |
|                                   |                             |                    |         |                                   |                  |       |
| Alert History                     |                             |                    |         |                                   |                  |       |
| Time Stamp Node                   | e Alert Name                | Severity           | Sent to | Description                       |                  | Group |
| 08:59:35 AM 04/27/22 uccx-sr      | CCXToCUICEngineSyncFailed   | Alert              | R       | TR : User with userID:anie failed | to be synce UCC  | ×     |
| 08:59:35 AM 04/27/22 uccx-sr      | SyslogSeverityMatchFound    | Critical           | A       | Wed Apr 27 08:59:35 IST 2022 o    | n node ucc Syste | em f  |

#### Syslog waarschuwt:

At Wed Apr 27 08:59:35 IST 2022 on node uccx-sr; the following SyslogSeverityMatchFound events generated: SeverityMatch : Alert MatchedEvent : Apr 27 08:59:08 uccx-sr local7 1 : 53: uccx-sr.cisco.local: Apr 27 2022 03:29:08.290 UTC : %UC\_REST\_CLIENT-1-UCCX\_TO\_CUIC\_SYNC\_FAILED: %[RTR=User with userID:anie failed to be synced to CUIC. Please run sync CLI command to fix the issue.l [AppID=Cisco Unified CCX Engine][ClusterID=][NodeID=uccx-sr]: Notification to CUIC failed AppID

#### Cisco Syslog Agent ClusterID : NodeID : uccx-sr TimeStamp : Wed Apr 27 08:59:08 IST 2022

#### Verifiëren

#### Van Logs

Traces inschakelen.

Navigeer naar Cisco Unified CCX Services > Zoeken > Configuratie en selecteer Cisco Unified CCX Engine en stel de sporen in.

REST\_CLIENT - Debug, Xdebug1 Sla de wijzigingen op nadat u de sporen hebt ingeschakeld.

#### Verzamel Cisco Unified CCX Engine-bestanden van RTMT

#### Snippet

```
1440456: Apr 27 08:59:08.286 IST %MIVR-REST_CLIENT-7-UNK: [MIVR_SS_RM_CONFIG-94-0-CONFIG]
com.cisco.uccx.rest.client.CuicUserMgmtRestClient CuicUserMgmtRestClient.DELETE succeded,
result=DELETE https://uccx-sr.cisco.local:8444/cuic/rest/cuicusers returned a response status of
200 OK
1440457: Apr 27 08:59:08.287 IST %MIVR-REST_CLIENT-7-UNK: [MIVR_SS_RM_CONFIG-94-0-CONFIG]
com.cisco.uccx.rest.util.cuic.CuicUserMgmtRestUtils raising alert since deleteUsers API returned
some failed users
1440458: Apr 27 08:59:08.287 IST %MIVR-REST_CLIENT-7-UNK: [MIVR_SS_RM_CONFIG-94-0-CONFIG]
com.cisco.uccx.rest.util.cuic.CuicUserMgmtRestUtils Failed users list sizelFailed users list :
[anie]
1440459: Apr 27 08:59:08.287 IST %MIVR-REST_CLIENT-7-UNK: [MIVR_SS_RM_CONFIG-94-0-CONFIG]
com.cisco.uccx.rest.util.cuic.CuicUserMgmtRestUtils parseFailedUsers ::anie
1440460: Apr 27 08:59:08.291 IST %MIVR-REST_CLIENT-1-UCCX_TO_CUIC_SYNC_FAILED:
[MIVR_SS_RM_CONFIG-94-0-CONFIG] com.cisco.uccx.rest.util.cuic.CuicUserMgmtRestUtils Notification
to CUIC failed: UCCX TO CUIC SYNC failed for these resources:::=User with userID:anie failed to
be synced to CUIC. Please run sync CLI command to fix the issue.
1440461: Apr 27 08:59:08.291 IST %MIVR-REST_CLIENT-7-UNK: [MIVR_SS_RM_CONFIG-94-0-CONFIG]
com.cisco.uccx.rest.util.cuic.CuicUserMgmtRestUtils Failed users list sizelFailed users list :
[anie]
1440462: Apr 27 08:59:08.291 IST %MIVR-REST_CLIENT-7-UNK: [MIVR_SS_RM_CONFIG-94-0-CONFIG]
com.cisco.wf.admin.iaq.DBIAQConfiguration raiseRTMTAlertOnNotifcationFailure :: Sync API call
failed for the userID ::anie
```

#### Van CLI

1. Op CLI voert u de SQL query uit om te controleren of de gebruikersid in de CUIC database (DB) bestaat.

Start SQL, selecteer ID, naam, beschrijving van cuic\_data:cuicuser waar de naam '%anie%' is.

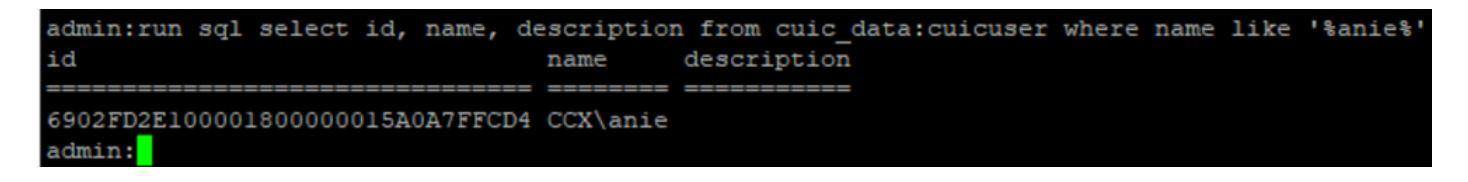

2. Meld u aan bij de UCCX Admin-pagina. Navigeer naar **gebruikersbeheer > Gebruikersweergave** en merk op dat de USERID niet bestaat.

| india Cisco Unified       | CCX Administration   |                    | Navigation Cisco Unified CCX Administration |
|---------------------------|----------------------|--------------------|---------------------------------------------|
| For Cisco Unified Commu   | unications Solutions |                    | cisco About                                 |
| m Applications Subsystems | Wizards Tools Help   |                    |                                             |
| r Configuration           |                      |                    |                                             |
| 16                        |                      |                    |                                             |
| Country to disclosed      |                      |                    |                                             |
| Search results displayed  |                      |                    |                                             |
|                           | Search               |                    |                                             |
|                           | oduci                |                    |                                             |
| er List                   |                      |                    |                                             |
| User ID △ 7               | First Name △ ∇       | Last Name △ ⊽      | Capability ∆ ∇                              |
| ccxadmin                  | admin                | admin              | None                                        |
| EinesseTest               |                      | <u>FinesseTest</u> | Agent                                       |
| VR-TEST1                  |                      | IVR-TEST           | Agent                                       |
| MR-TEST2                  |                      | IVR-TEST2          | None                                        |
| newccx                    |                      | admin              | None                                        |
| Supervisor1               |                      | Supervisor1        | Agent                                       |
| Supervisor2               |                      | Supervisor2        | None                                        |
| testing1                  |                      | testing1           | Supervisor Agent                            |
| testing2                  |                      | testing2           | Agent                                       |
| user1                     |                      | user               | Supervisor                                  |
| user2                     |                      | user2              | Supervisor                                  |
| a user4                   |                      | agentlab4          | Agent                                       |
| B IIIIser3                |                      | user3              | Agent                                       |

Controleer of u de gebruiker uit CUIC kunt verwijderen. De gebruiker kan niet uit CUIC worden verwijderd met de fout "Kan de gebruiker niet verwijderen. Deze gebruiker heeft een of meer entiteiten."

| dhihi<br>cisco                                                                 | Cisco Unified Intelligence Center |                                 |               |                 | S S                                                | iper Admin  |
|--------------------------------------------------------------------------------|-----------------------------------|---------------------------------|---------------|-----------------|----------------------------------------------------|-------------|
| <b>h</b> ome                                                                   | Users                             |                                 |               |                 |                                                    | 0           |
| Analyzer                                                                       | Q anie 🛞                          | All Administrators 1 Inactive 0 |               |                 | Ċ                                                  | Create User |
|                                                                                | User Name                         | Last Name, First Name           | Administrator | Report Designer | Report Viewer                                      | Actions     |
| Dashboards                                                                     | CCX\anie                          |                                 |               | R               | 0 R                                                |             |
| Reports<br>Report<br>Definitions<br>E<br>Value Lists<br>Configure<br>Configure |                                   |                                 |               |                 | Cannot delete the user. This one or more entities. | ser owns    |

Oplossing

Zoals opgemerkt, als de gebruiker toegang heeft tot een of meer entiteiten, kunt u de gebruiker niet rechtstreeks uit CUIC verwijderen met de fout

"Kan de gebruiker niet verwijderen. Deze gebruiker heeft een of meer entiteiten."

#### Identificeer de entiteiten die eigendom zijn van de gebruiker

Identificeer de entiteiten die eigendom zijn van de gebruiker met twee methoden.

Methode 1. Gebruik van SQL's rechtstreeks tegen de DB.

Methode 2. Gebruik het Resourcegids- en toegangsrapport onder de **Rapporten > Stock >** Intelligence Center Admin.

Methode 1.

Identificeer de gebruiker ID waarvoor het alarm werd geactiveerd, met de SQL query:

admin:run sql select id, name, description from cuic\_data:cuicuser where name like '%anie%' id name description

----- ----- ------

6902FD2E100001800000015A0A7FFCD4 CCX\anie

Merk de gebruikersid op uit de uitvoer en vervang deze door **<userID>** in de lijst met SQL-vragen om de eigendom van de entiteiten die het eigendom van de gebruiker zijn te verkrijgen.

run sql select Id, name from cuic\_data:cuicCategory where Owner = '<userId>'
run sql select Id, name from cuic\_data:cuicDashboard where Owner = '<userId>'
run sql select Id, name from cuic\_data:cuicReportDefinition where Owner = '<userId>'
run sql select Id, name from cuic\_data:cuicReport where Owner = '<userId>'
run sql select Id, name from cuic\_data:cuicDatasource where Owner = '<userId>'
run sql select Id, name from cuic\_data:cuicValueList where Owner = '<userId>'
run sql select Id, name from cuic\_data:cuicCollection where Owner = '<userId>'
run sql select Id, name from cuic\_data:cuicCollection where Owner = '<userId>'
run sql select Id, name from cuic\_data:cuicCollection where Owner = '<userId>'
run sql select Id, name from cuic\_data:cuicCollection where Owner = '<userId>'
run sql select Id, name from cuic\_data:cuicCollection where Owner = '<userId>'
run sql select Id, name from cuic\_data:cuicCollection where Owner = '<userId>'
run sql select Id, name from cuic\_data:cuicCollection where Owner = '<userId>'
run sql select Id, name from cuic\_data:cuicCollection where Owner = '<userId>'
run sql select Id, name from cuic\_data:cuicCollection where Owner = '<userId>'
run sql select Id, name from cuic\_data:cuicCollection where Owner = '<userId>'
run sql select Id, name from cuic\_data:cuicCollection where Owner = '<userId>'
run sql select Id, name from cuic\_data:cuicCollection where Owner = '<userId>'
run sql select Id, name from cuic\_data:cuicCollection where Owner = '<userId>'
run sql select Id, name from cuic\_data:cuicCollection where Owner = '<userId>'
run sql select Id, name from cuic\_data:cuicCollection where Owner = '<userId>'
run sql select Id, name from cuic\_data:cuicCollection where Owner = '<userId>'
run sql select Id, name from cuic\_data:cuicCollection where Owner = '<userId>'
run sql select Id, name from cuic\_data:cuicCollection where Owner = '<userId>'
run sql select Id, name from cuic\_data:cuicCollection where Owner = '<userId>'
run sql select Id, name from cuic\_data:cuicCollection where Owner =

run sql select Id, ScheduledreportName from cuic\_data:cuicScheduledReports where UserId =
'<userId>'

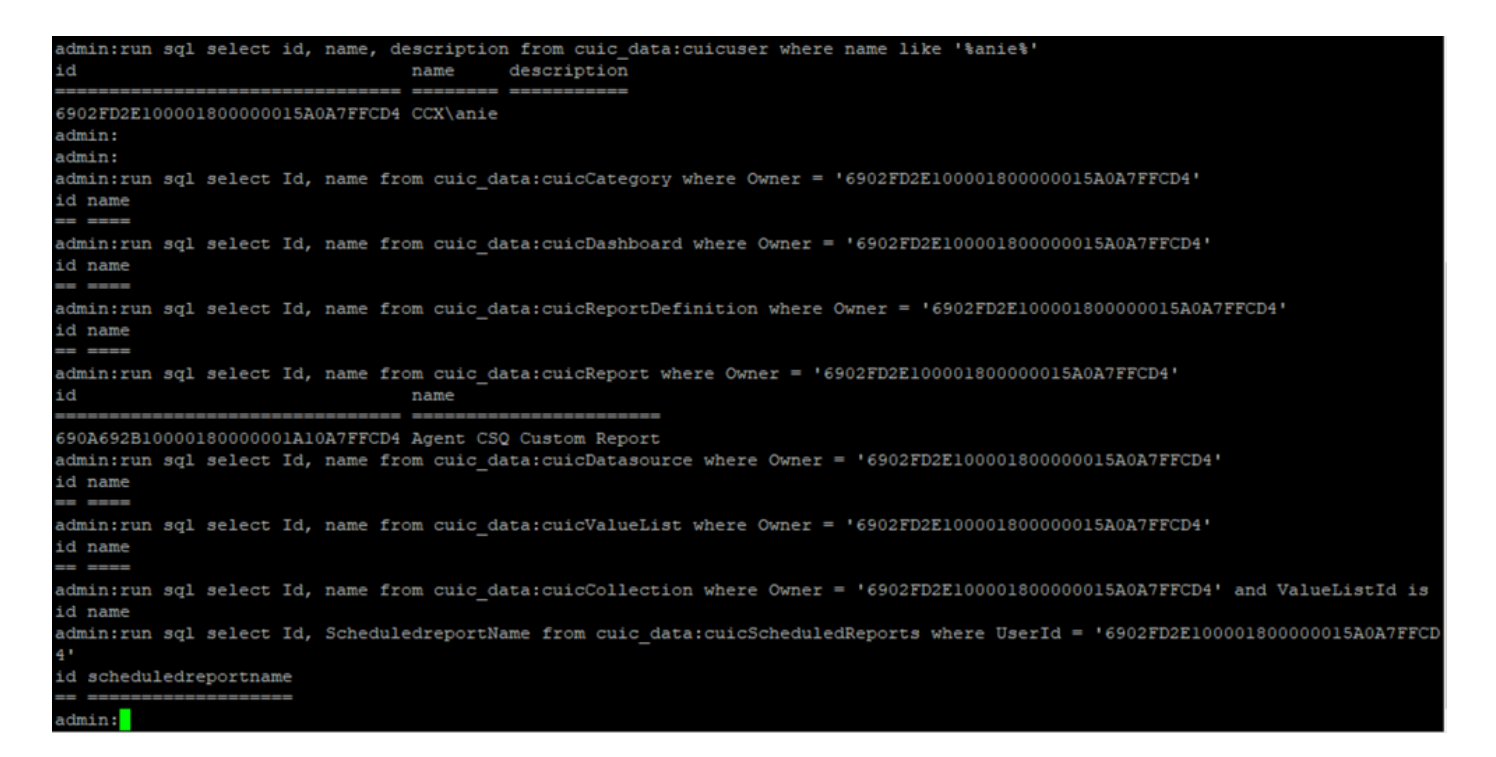

Uit de output van SQL query's is duidelijk dat de gebruiker eigenaar is van slechts 1 entiteit die een Aangepast rapport is met de naam "Agent CSQ Custom Report".

Methode 2.

Gebruik het rapport "Resource Eigendom and Access" onder de **Rapporten > Stock > Intelligence Center Admin > Resource Eigendom en toegang**.

**Opmerking:** Resourcegids- en toegangsrapport - beschrijft de toegangsrechten van gebruikers en de eigendomsstatus van gebruikers die Unified Intelligence Center-bronnen zoals Dashboards, Rapporten en andere entiteiten gebruiken. Het Resources Ownership and Access-rapport van een bepaalde versie is beschikbaar als onderdeel van de Admin Security-sjabloon van de SOFTWARE-pagina;

https://software.cisco.com/download/home/282163829/type/284697222/release/11.5%25281%252

Importeer het rapport op de CUIC. Start het rapport tegen de gebruiker om de entiteit te identificeren die de gebruiker op CUIC heeft.

| cisco         | Cisco Unified Intelligence Center |                  |                           |          | Super Ad    | Jmin  |          |
|---------------|-----------------------------------|------------------|---------------------------|----------|-------------|-------|----------|
|               | Reports                           |                  | Resource Ownership and Ac | ccess    |             |       | $\times$ |
| Home          | Resource Owne                     | rship and Access |                           |          |             |       | 0        |
| Analyzer      | Resource Ownership and Access     | Only Thresho     | olds Row Height           | *× •     | •           | 0     | 0        |
|               |                                   |                  |                           |          | Permissions |       |          |
| Daebboarde    | Owner                             | Resource Type    | Resource                  | User     | Execute     | Write | olu      |
| Dasiliboardis | - CCX\anie                        |                  |                           |          |             |       | nns      |
| =             |                                   | - Report         |                           |          |             |       |          |
| Reports       |                                   |                  | - Agent CSQ Custom Report |          |             |       |          |
| _             |                                   |                  |                           | CCX\anie | 1           | 1     |          |

### Verwijdert de gebruiker uit CUIC

Met de twee methoden, vond u de entiteit die eigendom is van de Gebruiker. De volgende stap is het verwijderen van de gebruiker, wat als volgt kan worden bereikt

Optie 1. **Meld u aan bij** de optie Inloggen als u het inlogbestand van de gebruiker wilt simuleren en navigeer naar het rapport dat eigendom is van de gebruiker en verwijder het. U weet echter niet of iemand anders dit verslag gebruikt. Maar als dit rapport of deze entiteit niet belangrijk is en op dit moment niet gebruikt wordt, kunt u doorgaan met het verwijderen van dit rapport.

Optie 2. Gebruik SQL op CLI om het eigendom bij te werken en superbeheerder te maken van de eigenaar van deze entiteit.

Optie 1.

Meld u aan bij CUIC met Super Admin en navigeer naar het gebruikersgedeelte. Zoek naar de gebruiker en selecteer de optie **Uitvoeren als** in het menu Actie zoals in de afbeelding.

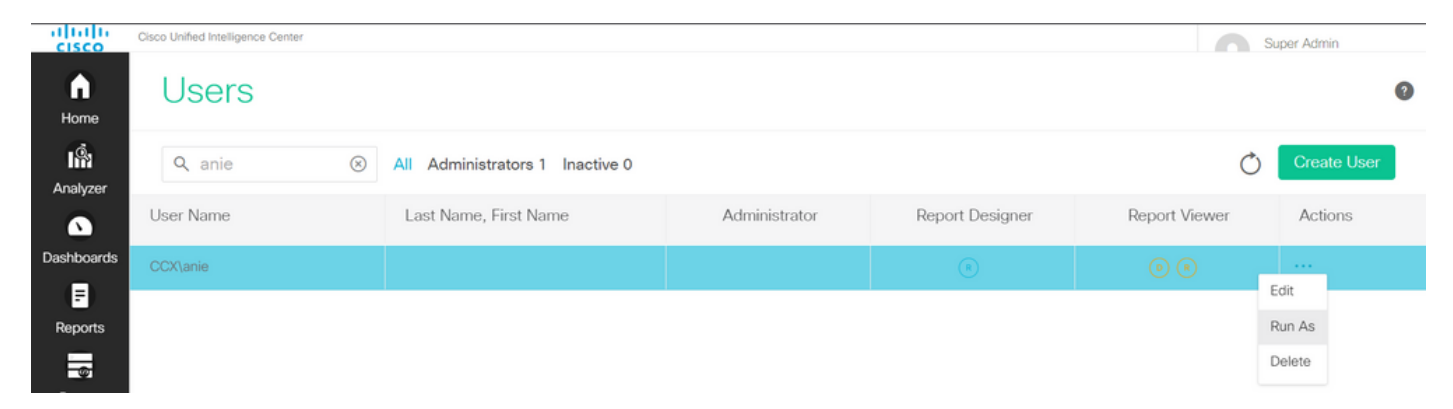

U kunt zien dat de pagina opnieuw is gericht op de superbeheerder en dat het logbestand voor de gebruikershandleiding wordt gesimuleerd. Dit vereist geen geloofsbrieven, maar CUIC simuleert het. De directe inlognaam voor deze gebruiker werkt niet, omdat deze gebruiker niet bestaat.

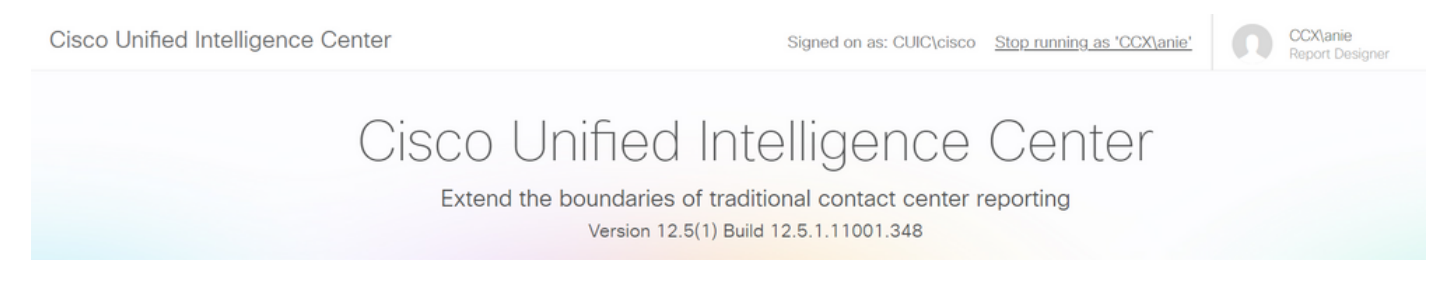

Navigeer naar rapporten, zoek naar de geïdentificeerde rapportnaam en verwijder het.

| cisco         | Cisco Unified Intelligence Center |   | Signed o                    | n as: CLIIC\cisco Ston running as 'CCX\anie' | 00                                        | :X\anie                                              |   |
|---------------|-----------------------------------|---|-----------------------------|----------------------------------------------|-------------------------------------------|------------------------------------------------------|---|
| <b>Home</b>   | Reports                           |   |                             |                                              |                                           |                                                      | 0 |
| Analyzer      | Q All Favorites 0                 |   |                             | Ċ                                            | Import                                    | New 👻                                                |   |
| ۵             | Name                              | ~ | Description                 | Report Definition                            |                                           | Actions                                              |   |
| Dashboards    | E Stock                           |   |                             | -                                            |                                           |                                                      |   |
| E)<br>Reports | Agent CSQ Custom Report           |   | Agent CSQ Statistics Report | Agent CSQ Statistics Report Definition       |                                           | *                                                    |   |
| Value Lists   |                                   |   |                             |                                              | Edit<br>Set<br>Ren:<br>Mov<br>Add<br>Dele | Default Filter<br>e As<br>ame<br>re<br>I Help<br>ate |   |
|               |                                   |   |                             |                                              | Perr                                      | malinks                                              |   |

Zodra het rapport is verwijderd, ga je gang en stop de run as.

Als CUIC opnieuw inlogt met superadmin, navigeer dan naar het gedeelte Gebruikers en u moet het gebruikerspad met succes kunnen verwijderen.

#### Optie 2.

Deze optie kan behulpzaam zijn wanneer u het Aangepaste Rapport niet wilt verwijderen en het blijven gebruiken. Meld u aan bij CUIC en gebruik de optie **Uitvoeren als** om de ontbrekende gebruikersaccount te simuleren. navigeer vervolgens naar rapporten, zoek naar rapporten en wijzig de rechten om de groep voor beheerders of rapporterende gebruikers op te nemen:

| cisco                                              | Cisco Unified Intelligence Center |   | Signed o                    | n as: CLIIC\ciscoSton running as 'CCX\anie' | <b>n</b> 00                                    | CX\anie                                             |   |
|----------------------------------------------------|-----------------------------------|---|-----------------------------|---------------------------------------------|------------------------------------------------|-----------------------------------------------------|---|
| n<br>Home                                          | Reports                           |   |                             |                                             |                                                |                                                     | ? |
| Analyzer                                           | Q All Favorites 0                 |   |                             | Ċ                                           | Import                                         | New 👻                                               |   |
|                                                    | Name                              | Ŧ | Description                 | Report Definition                           |                                                | Actions                                             |   |
| Dashboards                                         | E Stock                           |   |                             | -                                           |                                                |                                                     |   |
| E<br>Reports                                       | Agent CSQ Custom Report           |   | Agent CSQ Statistics Report | Agent CSQ Statistics Report Definition      |                                                | * …                                                 |   |
| Value Lists<br>Configure<br>Configure<br>Configure |                                   |   |                             |                                             | Edit<br>Set<br>Sav<br>Ren<br>Mon<br>Ado<br>Del | t<br>Default Filter<br>ve As<br>ve<br>d Help<br>ete |   |
|                                                    |                                   |   |                             |                                             | Pen                                            | missions<br>malinks                                 |   |
|                                                    |                                   |   |                             |                                             | Exp                                            | port                                                |   |

# Permissions Agent CSQ Custom Report

| Q All           |   |              |              |   | Õ                                                                                                    |
|-----------------|---|--------------|--------------|---|----------------------------------------------------------------------------------------------------|
| Group Name      | ~ | View         | Edit         |   | Members                                                                                                    |
| Agents          |   | $\checkmark$ | $\checkmark$ | > | Agents                                                                                                    |
| ReportingUsers* |   |              |              |   | CCX\anie<br>CCX\finessetest<br>CCX\ivr-test1<br>CCX\supervisor1<br>CCX\testing1<br>CCX\testing2<br>CCX\user4<br>CCX\user2<br>CCX\uuser3<br>CUIC\cisco |
|                 |   |              |              |   | Cancel Save                                                                                                    |

Meld u aan bij CLI en controleer de eigenaar-ID van de gebruiker die is verwijderd:

update de eigendom van elke rapport dat door deze gebruiker is gemaakt aan de superbeheerder.

| admin:run  | sql | update | cuic_d | ata:cuicReport | set | owner = | - ' | '1111111111111111111111111111111111111 | where | owner = | '6902FD2E1 | 00001800000015A |
|------------|-----|--------|--------|----------------|-----|---------|-----|----------------------------------------|-------|---------|------------|-----------------|
| OA7FFCD4 ' |     |        |        |                |     |         |     |                                        |       |         |            |                 |
| Rows: 1    |     |        |        |                |     |         |     |                                        |       |         |            |                 |
| admin:     |     |        |        |                |     |         |     |                                        |       |         |            |                 |

Log terug in op CUIC als superbeheerder en merk het rapport op.

| cisco          | Cisco Unified Intelligence Center |   |                             | Su Su                                  | per Admin |
|----------------|-----------------------------------|---|-----------------------------|----------------------------------------|-----------|
| <b>Home</b>    | Reports                           |   |                             |                                        | 0         |
| Analyzer       | Q All Favorites 0                 |   |                             | C Import                               | New 👻     |
|                | Name                              | ~ | Description                 | Report Definition                      | Actions   |
| Dashboards     | E Stock                           |   |                             | -                                      |           |
| (E)<br>Reports | Agent CSQ Custom Report           |   | Agent CSQ Statistics Report | Agent CSQ Statistics Report Definition | * …       |

Verwijder de gebruiker nu op CUIC. Aangezien er geen andere entiteiten zijn die eigendom zijn van de gebruiker. Navigeren in **het configureren > Gebruiker > Handelingen Menu > Verwijderen** zoals in de afbeelding weergegeven.

×

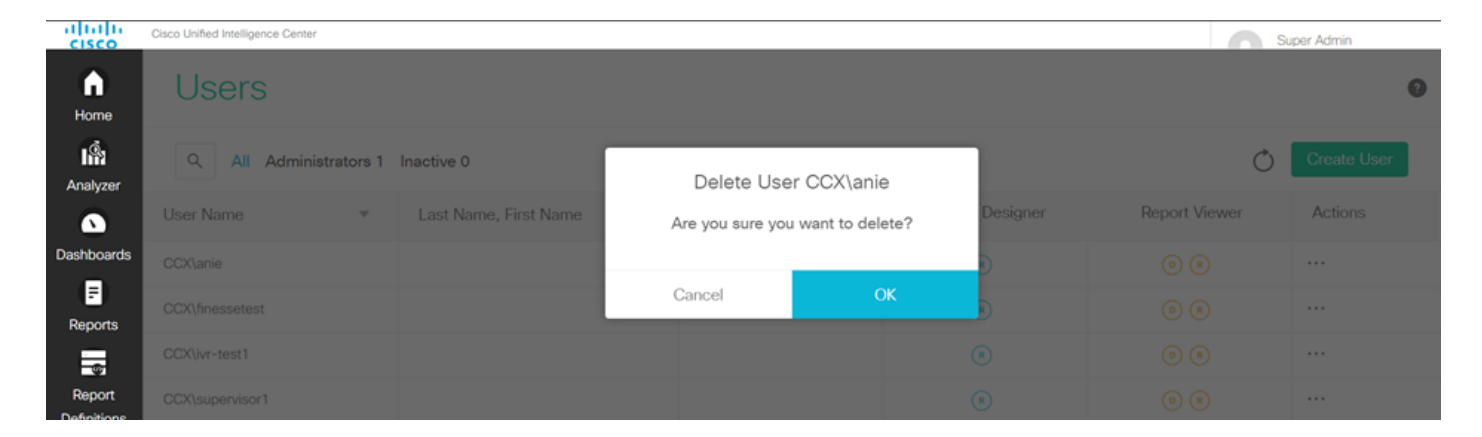

Aan de rechteronderkant van de pagina verschijnt een pop-up terwijl de gebruiker met succes is verwijderd.

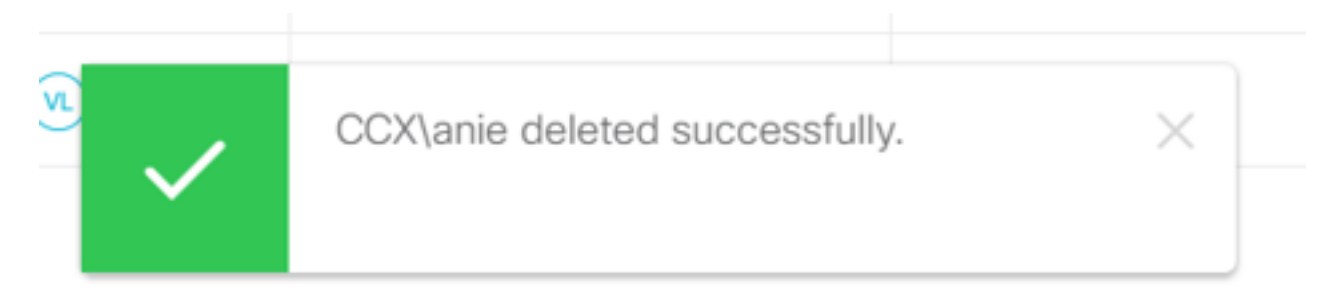

Dit bevestigt dat de gebruikershandleiding succesvol uit CUIC is verwijderd.